1. In het betreffende Figlo Dossier gaat u naar de Berichtenmanager

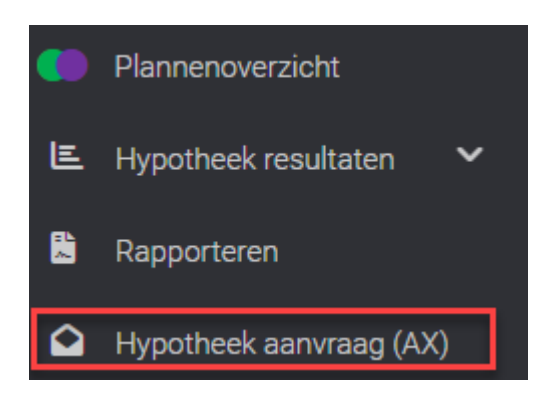

2. U klikt op versturen via Elements en beantwoord de flexvragen. U krijgt nu een foutmelding.

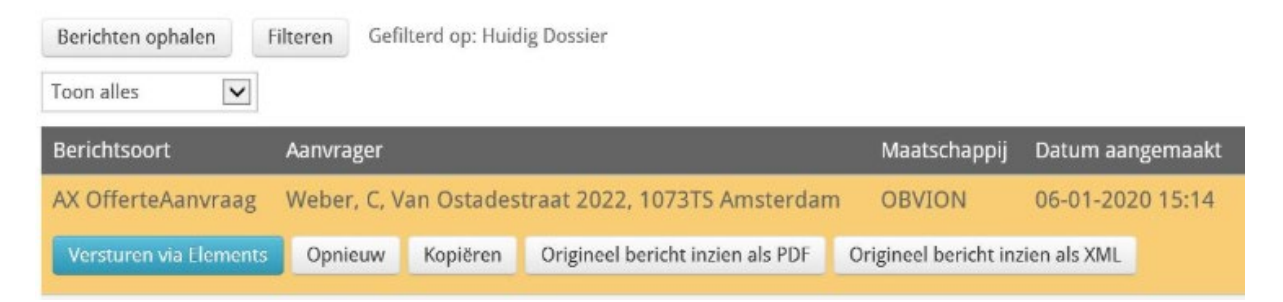

 U gaat terug naar de berichtenmanager en opent de regel. Klik hier op 'Gevalideerd bericht inzien als XML'van de betreffende aanvraag en download dit bestand lokaal naar uw laptop. Dit bestand heet automatisch "AX.xml"

| AX OfferteAar | wraag 41580, PL, Main Street 123, | 1234AB City DELTA LLOYE        | HYPOTHEKEN  | 06-01-2020 - 25             | 06-01-2020 15:44 (Elements)       | Sup |
|---------------|-----------------------------------|--------------------------------|-------------|-----------------------------|-----------------------------------|-----|
| Kopiëren      | Origineel bericht inzien als PDF  | Origineel bericht inzien als > | (ML Gevalid | eerd bericht inzien als PDI | Gevalideerd bericht inzien als XM | L   |

4. In Elements gaat u naar het Dashboard en klikt op 'Inkomende' bij 'Binnengekomen berichten'.

| Hypotheekrenten                                                                                                    |                                                                                                    |           |
|----------------------------------------------------------------------------------------------------|----------------------------------------------------------------------------------------------------|-----------|
| Zoek in het menu 🔍 🍪 🖿 🖂 🛗 😤                                                                                                    |                                                                                                    |           |
| Goedemiddag                                                                                                    | O Alle taken voor vandaag zijn afgerond!                                                                       |           |
| Image: Non-State     Image: Non-State     Image: Non-State       Track and trace     Beheer soort documenten     Beheer corr. teksten |                                                                                                    |           |
| Achternaam Voorletters Organisatie                                                                                                    | Dossiernummer                                                                                                  | Contractn |
| Laatst bezochte dossiers                                                                                                    | Binnengekomen berichten                                                                                        | Klacht    |
| *<br>*<br>*                                                                                                    | <ul> <li>421 inkomende   148 uitgaande bericht(en) vereisen actie</li> <li>222 leads vereisen actie</li> </ul> | Er zijn g |
| * · · · · · · · · · · · · · · · · · · ·                                                                                               |                                                                                                    |           |

5. Klik op de knop "HDN bericht uploaden" en upload het bestand "AX.xml"

| Hypotheekrenten        |                      |           |       |        |       |       |    |                |             |             |        |      |      |               |   |
|------------------------|----------------------|-----------|-------|--------|-------|-------|----|----------------|-------------|-------------|--------|------|------|---------------|---|
| Zoek in het menu       | ۵ 🕯                  | <b>b</b>  |       |        | Ë     | ÷     | 띝  | ×              | ß           | D           |        |      |      |               |   |
| HDN                    | Inkon                | nend      | Uitga | and mi | slukt |       |    |                |             |             |        |      |      |               |   |
| 00                     |                      |           |       |        |       |       |    |                |             |             |        |      |      |               |   |
| Status                 | 🗹 In w               | achtrij   |       |        |       |       |    |                |             | Туре        |        |      | Alle |               |   |
|                        | Aanvullingen vereist |           |       |        |       |       |    |                |             | Organisatio |        |      | Alle |               |   |
|                        | Mislukt              |           |       |        |       |       |    |                | Organisatie |             |        |      |      |               |   |
|                        | ✓ Geir               | nporteerd |       |        |       |       |    |                |             | Berichtnun  | nmer   |      |      |               |   |
| Datum van              |                      | Ê         | 1     | t/m    |       |       | Ê  | Aanvraagversie |             |             |        |      |      |               |   |
| Dossiernummer          |                      |           |       |        |       |       |    |                |             |             |        |      |      |               |   |
| Aanvraagvolgnummer     |                      |           |       | _      |       |       |    |                |             |             |        |      |      |               |   |
| HDN-berich             | nt upload            | en        | +     |        |       |       |    |                |             |             |        |      |      |               |   |
| Status Berichtnummer 🕹 |                      | Klant     |       |        |       | Kanto | or |                |             | Туре        | Versie | Pakk | et   | Toegevoegd op | V |
| ~                      |                      |           |       |        |       |       |    |                |             |             |        |      |      |               | 0 |
| ~                      |                      |           |       |        |       |       |    |                |             |             |        |      |      |               | 0 |
| × .                    |                      |           |       |        |       |       |    |                |             |             |        |      |      |               | 0 |
| ~                      |                      |           |       |        |       |       |    |                |             |             |        |      |      |               | 0 |
| × .                    |                      |           |       |        |       |       |    |                |             |             |        |      |      |               | 0 |

- 6. U ziet nu dat er een bericht klaar staat. Aan de rechterkant ziet u drie icoontjes. U klikt op het icoontje bewerken en vult de gegevens in en klikt linksboven op de button met het vinkje.
- 7. Het bericht is nu verstuurd naar de geldverstrekker.